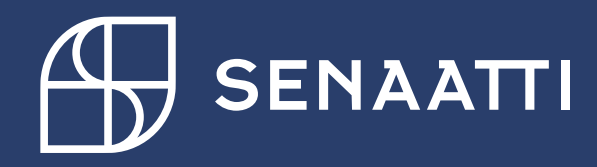

Anvisning för registrering till Senatkoncernens e-tjänst

1.3.2024

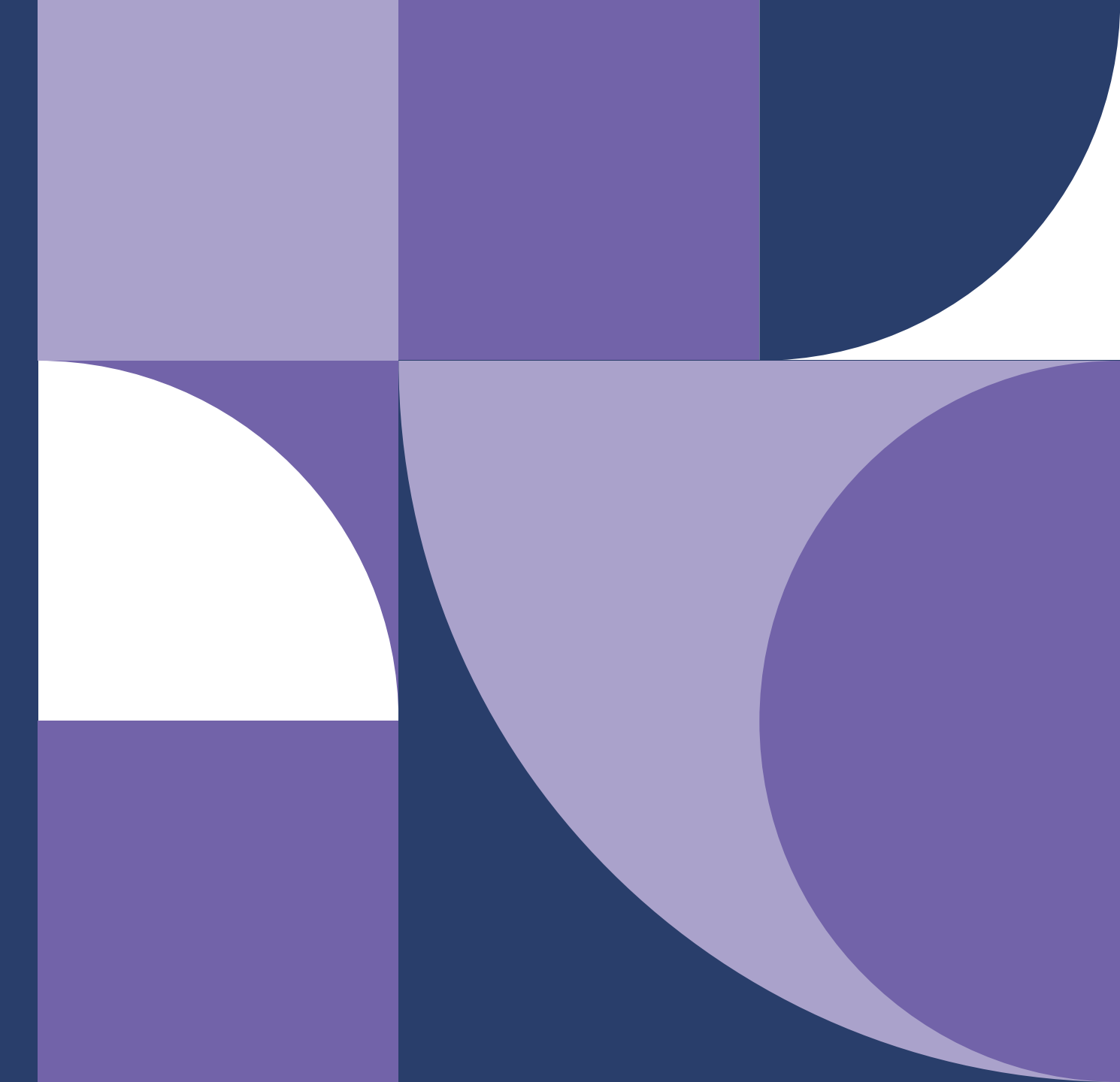

# Innehåll i anvisning

- 1. Registrering som användare
  - 1.1. <u>Registrering med Virtu</u>
  - 1.2. Registrering med arbetets e-postadress
- 2. Inloggning i tjänsten
- 3. <u>Hantering av egna uppgifter</u>

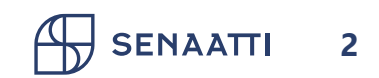

# 1. Registrering som användare

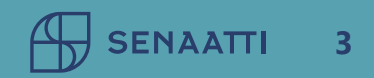

# **1. Registrering som användare** Sida 1/2

- Registrering är möjlig för kunder hos Senatfastigheter
- När du registrerar dig godkänner du <u>användarvillkoren</u> i tjänsten
- Vid registreringen skapas en kod som ansluts till Senatfastigheters kundorganisation
- Med samma kod kan du logga in i olika tjänster i Senatkonsernens e-tjänst inom dina användarrättigheter

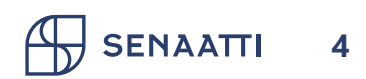

# 1. Registrering som användare Sida 2/2

- Börja registreringen med att välja "Registrera dig"
- Välj om du vill registrera dig med Virtu eller arbetets e-postadress
- Virtu erbjuder möjlighet att logga in i tjänsten utan separat användarnamn och lösenord
- Vi rekommenderar identifiering med Virtu om din organisation använder den

#### Om du inte har någon användaruppgifter än

Du kan börja använda tjänsterna genom att registrera dig som användare. När du registrerar dig, godkänner du de <u>allmänna användningsvillkoren</u>. Om du behöver hjälp, se <u>registreringsanvisningar</u> eller <u>snabbguide för registrering</u>. <u>Registerbeskrivning för e-tjänst</u> <u>Registerbeskrivning för identitets- och åtkomsthantering (IAM)</u>

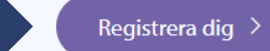

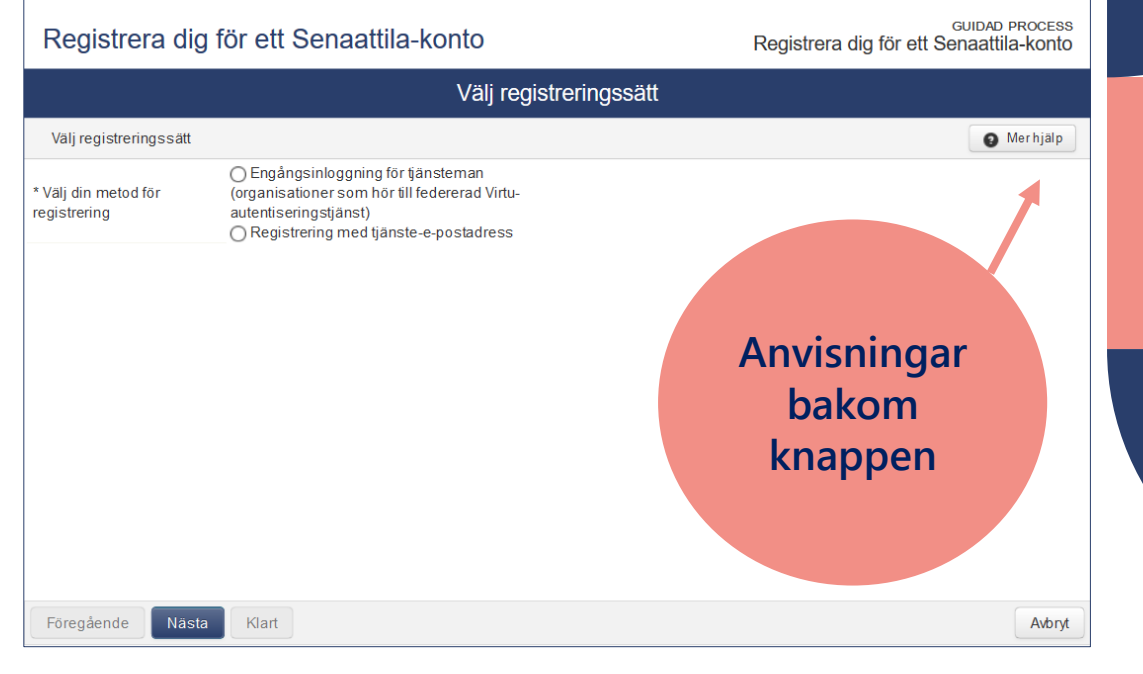

# 1.1. Registrering med Virtu

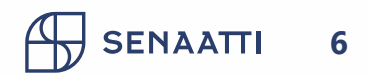

# **1.1. Registrering med Virtu** Sida 1/5

- Välj "Engångsinloggning för tjänsteman (organisationer som hör till federerad Virtuautentiseringstjänst)" och klicka på "Nästa"
- Välj din egen organisation i rullgardinsmenyn och klicka på "Välj"

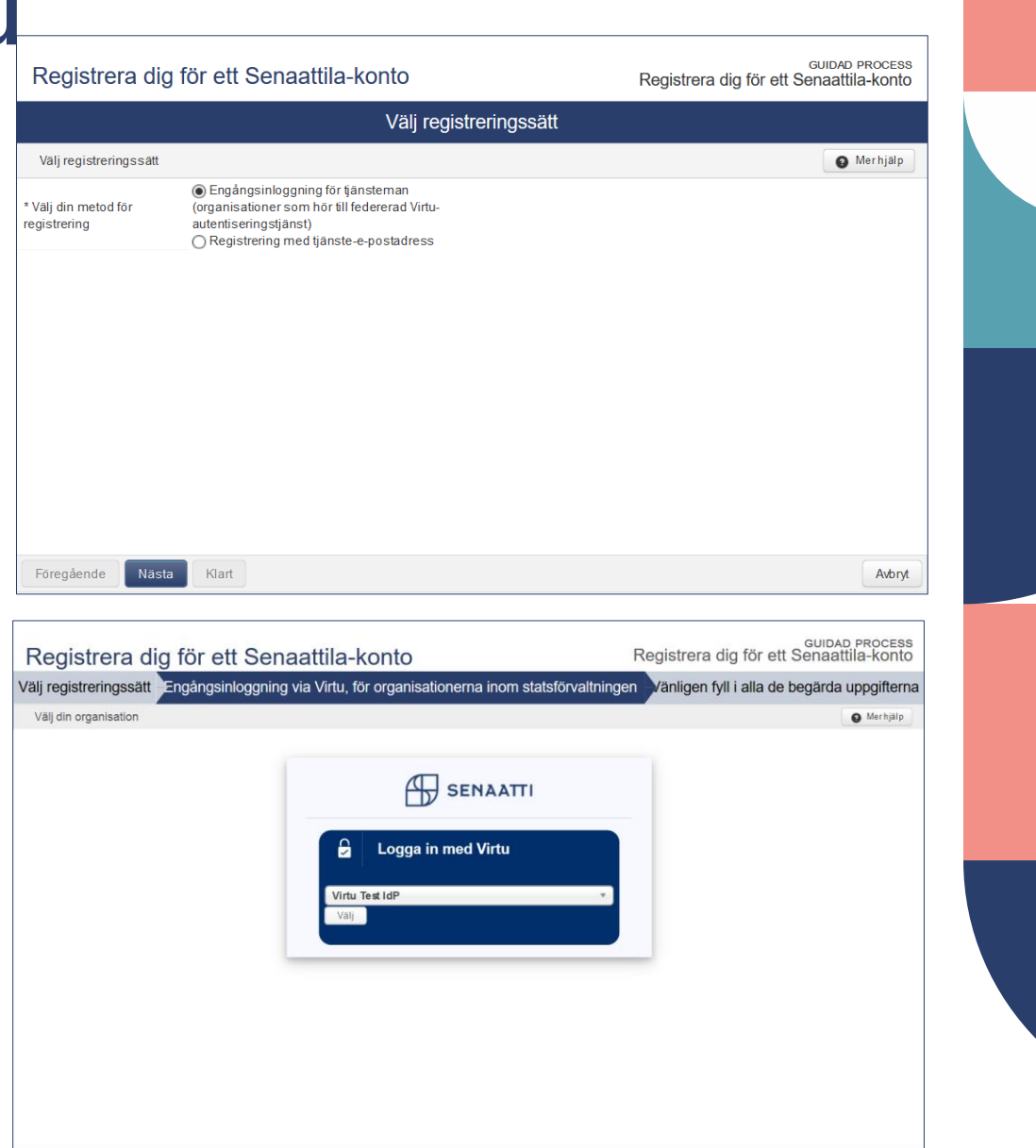

Avbry

Föregående Nästa Klart

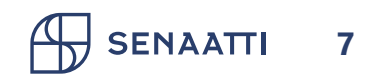

# **1.1. Registrering med Virtu** Sida 2/5

- Du hänvisas att identifiera dig i din hemorganisations identifieringstjänst
- Obs. Du måste vara ansluten till din hemorganisations identifieringstjänst, t.ex. via organisationens kontorsnätverk eller VPN-anslutning
- Om du redan är inloggad i hemorganisationens nätverk behöver du inte identifiera dig separat, utan du hoppar över det här steget och loggar in direkt i tjänsten

#### 🔒 VIRTU

#### Test IdP

Login to Senaatti-kiinteistöt IAM

#### Username

vvirkamies

#### Password

.....

Don't Remember Login

Clear prior granting of permission for release of your information to this service.

Login

#### Den här bilden är ett exempel på en organisations identifieringstjänst

# 1.1. Registrering med Virtu Sida 3/5

- Kontrollera uppgifterna från Virtu-identifieringen och fyll i uppgifter som saknas
- Informationen i fältet "Din organisation" används för att reda ut oklar begäran om registrering
- Välj "Klart"

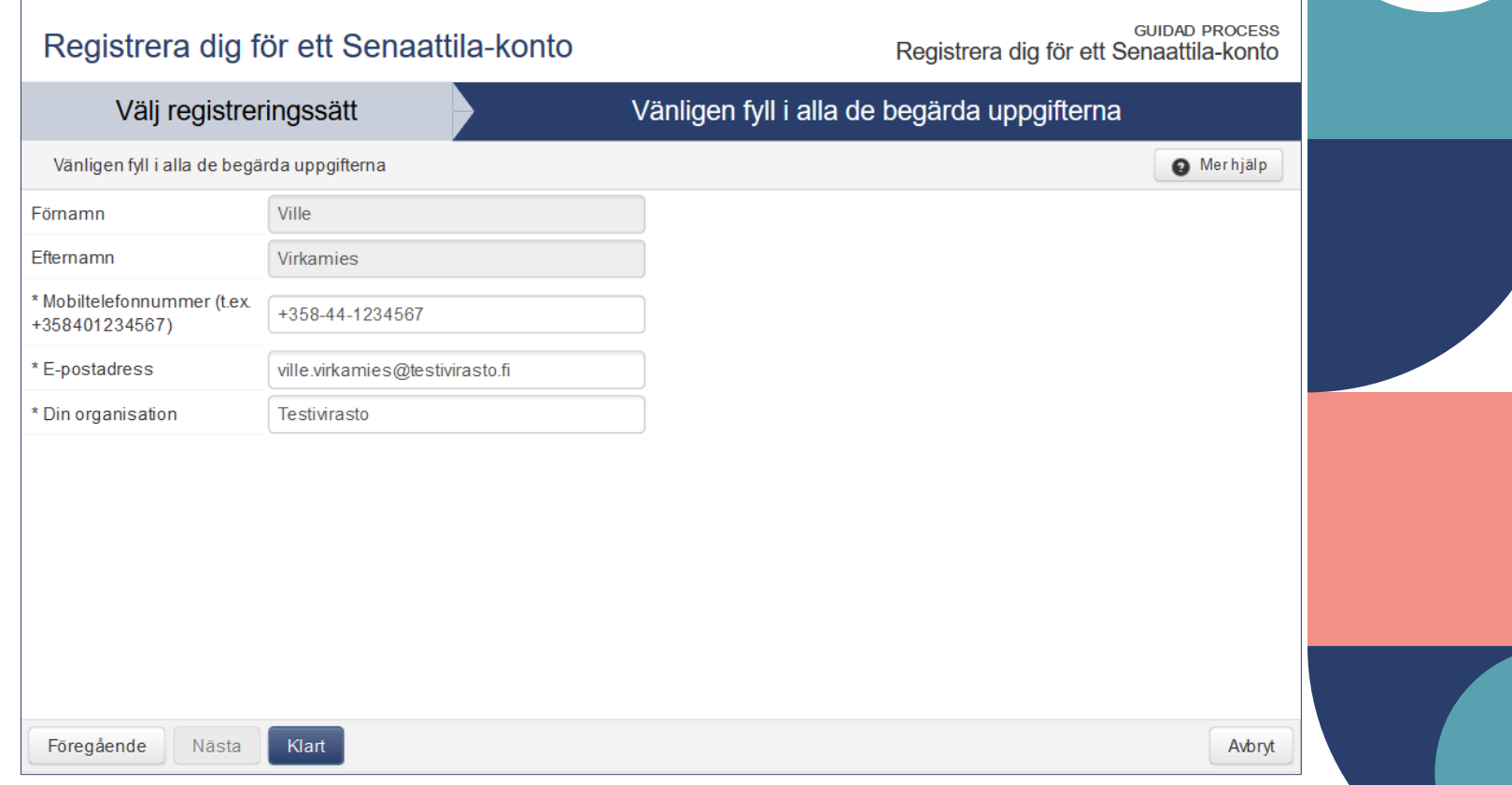

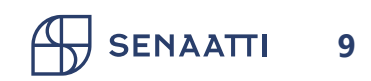

# 1.1. Registrering med Virtu Sida 4/5

- Tjänsten visar en sammanfattning av användaruppgifter
- Välj "Välj organisation"
- Du ska välja en eller flera organisationer som du representerar.
   I Senatfastigheters tjänster ser du i första hand uppgifter om organisationen som du har valt här, t.ex. fastighetsobjekt i Servicebegäran
- Välj till slut "Klart"

SENAATTI 10

| Registrera dig för ett Sen                                                                                                    | aattila-konto                                                                                                    | GUIDAD PROCESS<br>Registrera dig för ett Senaattila-konto |
|----------------------------------------------------------------------------------------------------|----------------------------------------------------------------------------------------------------|-----------------------------------------------------------|
|                                                                                                    | Spara                                                                                                    |                                                           |
| Spara förändringar                                                                                                    |                                                                                                    | Ø Merhjalp                                                |
| Du har registrerat till Senaattila med Virtu, fö                                                                                                    | lj instruktionerna från dig e-post                                                                                                    | ×                                                         |
| 1. Välj registreringssätt                                                                                                    | Välj din metod för registrering: Engångsinloggning<br>Virtu-autentiseringstjänst)                                                                                           | ı för tjänsteman (organisationer som hör till federerad   |
| 2. Vänligen fyll i alla de begärda uppgifterna                                                                                                    | Förnamn: Ville<br>Efternamn: Virkamies<br>Mobiltelefonnummer (t.ex. +358401234567): +358<br>E-postadress: ville.virkamies@testivirasto.fi<br>Din organisation: Testivirasto | -44-1234567                                               |
|                                                                                                    |                                                                                                    |                                                           |
|                                                                                                    |                                                                                                    |                                                           |
|                                                                                                    |                                                                                                    |                                                           |
|                                                                                                    |                                                                                                    |                                                           |
| Väljorganisation                                                                                                    |                                                                                                    |                                                           |
|                                                                                                    |                                                                                                    |                                                           |
| Vilken organisation hör d                                                                                                    | u till?                                                                                                    | GUIDAD PROCESS<br>Vilken organisation hör du till?        |
| 0                                                                                                    |                                                                                                    |                                                           |
| J                                                                                                    | Välj organisation                                                                                                    |                                                           |
| Valj organisationen (=din organisation) var                                                                                                    | Välj organisation                                                                                                    | Merhjälp                                                  |
| Välj organisationen (=din organisation) var                                                                                                    | Välj organisation<br>s fastigheter dina ansökningar gäller ?<br>Resultat 1-4 50                                                                                             |                                                           |
| Välj organisationen (=din organisation) var                                                                                                    | Välj organisation<br>s fastigheter dina ansökningar gäller ?<br>Resultat 1-4 50                                                                                             |                                                           |
| Valj organisationen (=din organisation) var                                                                                                    | Välj organisation s fastigheter dina ansökningar gäller ? Resultat 1-4 50                                                                                                   |                                                           |
| Välj organisationen (=din organisation) var<br>organisation<br>Senaattila Aluetoimisto 1<br>Senaattila Aluetoimisto 2                                                     | Välj organisation s fastigheter dina ansökningar gäller ? Resultat 1-4 50                                                                                                   |                                                           |
| Valj organisationen (=din organisation) var<br>organisation  Senaattila Aluetoimisto 1 Senaattila Aluetoimisto 2 Senaattila demo                                          | Välj organisation s fastigheter dina ansökningar gäller ? Resultat 1-4 50                                                                                                   |                                                           |
| Valj organisationen (=din organisation) var<br>organisation  Senaattila Aluetoimisto 1 Senaattila Aluetoimisto 2 Senaattila demo Senaattila demo                          | Välj organisation s fastigheter dina ansökningar gäller ? Resultat 1-4 50                                                                                                   |                                                           |
| Valj organisationen (=din organisation) var<br>organisation  Senaattila Aluetoimisto 1 Senaattila Aluetoimisto 2 Senaattila demo Senaatti Testi                           | Välj organisation s fastigheter dina ansökningar gäller ? Resultat 1-4 50                                                                                                   |                                                           |
| Valj organisationen (=din organisation) var<br>organisation  Senaattila Aluetoimisto 1 Senaattila Aluetoimisto 2 Senaattila Aluetoimisto 2 Senaattila demo Senaatti Testi | Välj organisation s fastigheter dina ansökningar gäller ? Resultat 1-4 50                                                                                                   |                                                           |
| Valj organisationen (=din organisation) var<br>organisation  Senaattila Aluetoimisto 1<br>Senaattila Aluetoimisto 2<br>Senaattila demo<br>Senaattila demo                 | Välj organisation<br>s fastigheter dina ansökningar gäller ?<br>Resultat 1-4 50                                                                                             |                                                           |

# **1.1. Registrering med Virtu** Sida 5/5

- Tjänsten visar en sammanfattning av valet av organisation
- Du kan ändra uppgifterna senare
- Välj "Stäng"
- Ett bekräftelsemeddelande skickas till din e-post om lyckad registrering

11

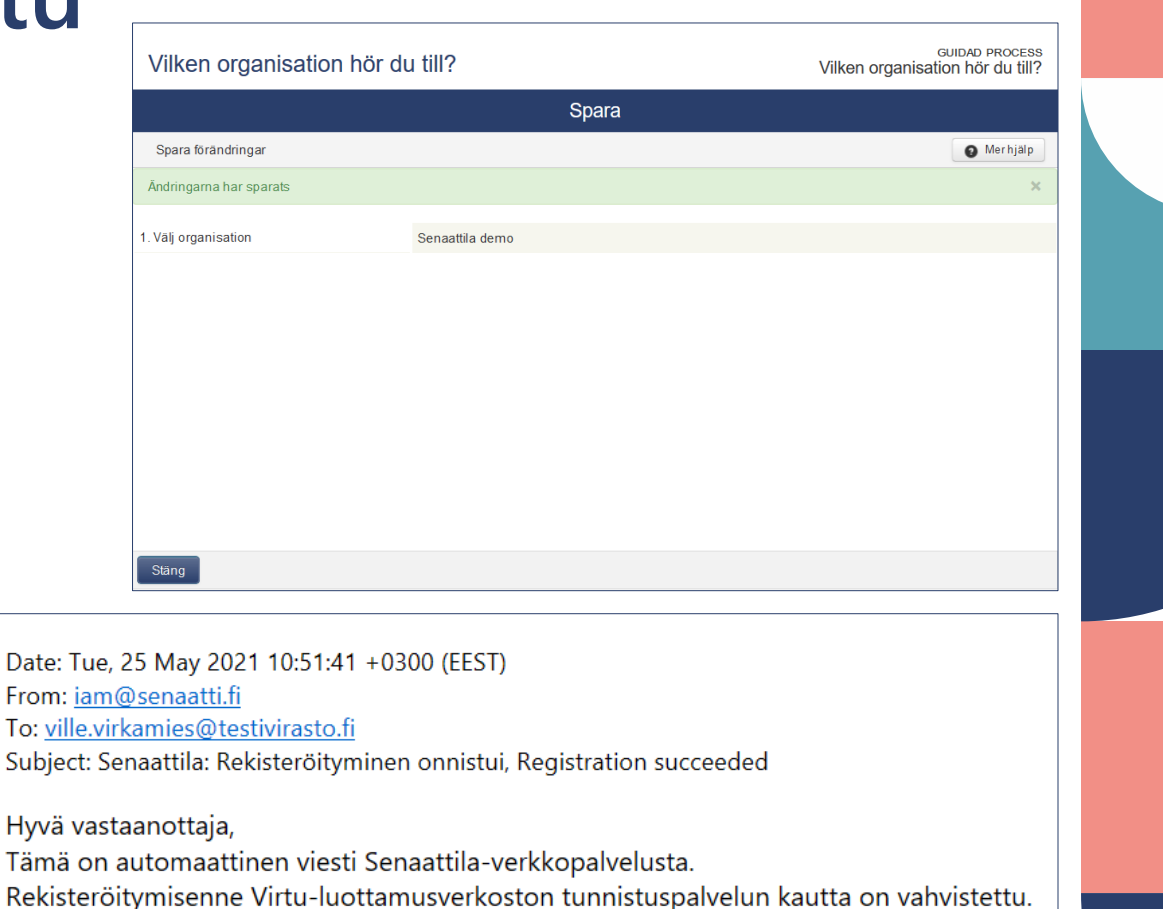

#### Bästa mottagare,

Den här är ett automatiserat meddelande från Senaattila-webbtjänst. Er registration genom den federerade Virtu-autentiseringstjänsten är konfirmerad.

#### Dear recipient,

This is an automated message from Senaattila web service. Your registration with the federated Virtu authentication system has been verified.

# Behöver du hjälp?

Användarstöd hjälper till i frågor om registrering, inloggning och hantering av egna uppgifter asiointi.senaatti@netum.fi (09) 425 77 800

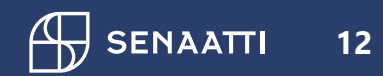

# 1.2. Registrering med arbetets e-postadress

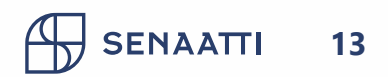

# 1.2. Registrering med arbetets e-postadressSida 1/6

- Välj "Registrering med tjänste-epostadress" och klicka på "Nästa"
- Ange de begärda uppgifterna och klicka på "Klar"
- E-postadressen används för att bekräfta registrering
- Informationen i fältet "Organisation som du representerar" används för att reda ut oklar begäran om registrering

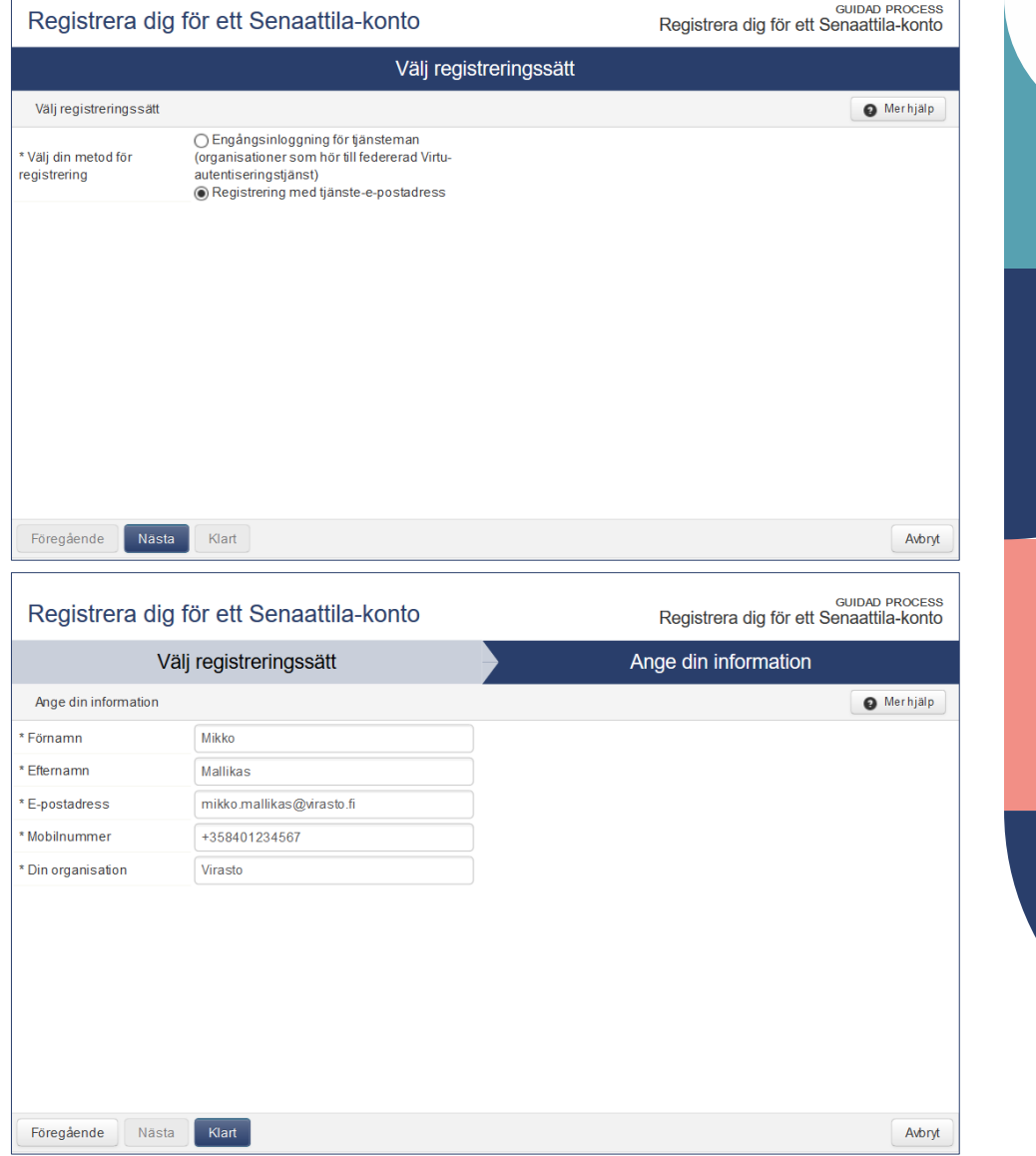

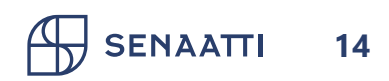

# **1.2. Registrering med arbetets e-postadress** Sida 2/6

- Du ser en sammanfattning av uppgifterna som du har lämnat
- Begäran om bekräftelse av registrering skickas till din e-post

| Registrera dig för ett Senaattila-konto        |                                                                                                    | Registrera dig för ett Senaattila-konto |
|------------------------------------------------|----------------------------------------------------------------------------------------------------|-----------------------------------------|
| Spara                                          |                                                                                                    |                                         |
| Spara förändringar                             |                                                                                                    | Ø Merhjälp                              |
| Ett verifieringsmeddelande har skickats till o | in e-postadress.                                                                                                    | ×                                       |
| 1. Välj registreringssätt                      | Välj din metod för registrering: Registrering med tjänste                                                                                   | -e-postadress                           |
| 2. Ange din information                        | Förnamn: Mikko<br>Efternamn: Mallikas<br>E-postadress: mikko.mallikas@virasto.fi<br>Mobilnummer: +358401234567<br>Din organisation: Virasto |                                         |
|                                                |                                                                                                    |                                         |
|                                                |                                                                                                    |                                         |
|                                                |                                                                                                    |                                         |
| Stäng                                          |                                                                                                    |                                         |
|                                                |                                                                                                    |                                         |

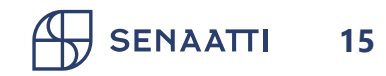

#### **1.2. Registrering med arbetets e-postadress** Sida 3/6

 Bekräfta din registrering genom att klicka på länken i epostmeddelandet

16

Date: Tue, 25 May 2021 10:51:41 +0300 (EEST) From: <u>iam@senaatti.fi</u> To: <u>mikko.mallikas@virasto.fi</u> Subject: Senaattila: Rekisteröitymisen vahvistuspyyntö, Begäran för konfirmering av en användarregistration, Verification request for user registration

#### Hyvä vastaanottaja,

Tämä on automaattinen viesti Senaattila-verkkopalvelusta.

Olkaa hyvä ja vahvistakaa rekisteröinnissä antamanne sähköpostiosoite klikkaamalla alla olevaa linkkiä:

Huomio: Mikäli ette itse ole rekisteröitynyt Senaattila-palvelun käyttäjäksi ja epäilette jonkun muun henkilön esiintyvän nimissänne, ottakaa yhteyttä asiakastukeen: senaattila@netum.fi

#### Vahvista rekisteröityminen tästä linkistä

Rekisteröitymällä hyväksyt palvelun käyttöehdot

#### Bästa mottagare,

Den här är ett automatiserat meddelande från Senaattila-webbtjänst.

Var god och konfirmera e-postadressen som givits vid registreringen genom att klicka på länken nedan.

OBS. Om ni inte själv har registrerat er som en ny användare hos Senaattila-webbtjänst och misstänker er

att en annan person uppträder sig som er, var god och kontakta vår kundtjänst: senaattila@netum.fi

Konfirmera registreringen på denna länk

Genom att registrera dig accepterar du våra villkor

#### Dear recipient,

This is an automated message from Senaattila web service.

We are kindly asking You to verify the email address which You have entered during user registration by clicking on the link below.

Note: If You have not recently registered as a new user in Senaattila and suspect that someone else is using your identity, please contact our customer support: senaattila@netum.fi

Please verify your registration with this link

By registering, You agree Terms of service

Senaatti-kiinteistöt, Senatfastigheter, Senate Properties

#### 1.2. Registrering med arbetets e-postadress Sida 4/6

- Välj den organisation du representerar. Du väljer mellan kundorganisationer som identifierats genom din e-postadress
- Bekräfta valet genom att klicka på "Klart"
- Du kan ändra valet senare vid behov
- Användarnamn och lösenord skickas till dig via krypterad e-post (säker post)

SENAATTI

17

| Bekräfta din e-postadress                                                                    | GUIDAD PROCESS<br>Bekräfta din e-postadress              |   |
|----------------------------------------------------------------------------------------------|----------------------------------------------------------|---|
|                                                                                              | Välj organisation                                        |   |
| Välj organisationen (=din organisation) vars                                                 | s fastigheter dina ansökningar gäller ?                  |   |
| Din e-postadress har verifierats, välj din orga                                              | nisation X                                               |   |
|                                                                                              | Resultat 1-3 50 « Föredående resultat i Nästa resultat » |   |
|                                                                                              |                                                          |   |
| Separattila Aluetoimiste 1                                                                   |                                                          |   |
| Senaattila Aluetoimisto 1                                                                    |                                                          |   |
| Senaattila Demo                                                                              |                                                          |   |
|                                                                                              |                                                          |   |
|                                                                                              |                                                          |   |
|                                                                                              |                                                          |   |
|                                                                                              |                                                          |   |
|                                                                                              |                                                          |   |
| Föregående Nästa Klart                                                                       | Avbryt                                                   |   |
|                                                                                              |                                                          | _ |
| Bekräfta din e-postadress                                                                    | GUIDAD PROCESS<br>Bekräfta din e-postadress              |   |
|                                                                                              | Spara                                                    |   |
|                                                                                              |                                                          |   |
| Spara förändringar                                                                           | <ul> <li>Merhjalp</li> </ul>                             | } |
| Spara förändringar<br>Din information har sparats och ditt konto akt                         | Merhjälp                                                 |   |
| Spara förändringar<br>Din information har sparats och ditt konto akt<br>1. Väli organisation | Merhjälp iverats. X Senaattila Demo                      |   |
| Spara förändringar<br>Din information har sparats och ditt konto akt<br>1. Välj organisation | Merhjalp<br>iverats. X<br>Senaattila Demo                |   |
| Spara förändringar<br>Din information har sparats och ditt konto akt<br>1. Välj organisation | Merhjalp<br>iverats. X<br>Senaattila Demo                |   |
| Spara förändringar<br>Din information har sparats och ditt konto akt<br>1. Välj organisation | Merhjalp<br>iverats. X                                   |   |
| Spara förändringar<br>Din information har sparats och ditt konto akt<br>1. Välj organisation | Merhjalp<br>iverats. X                                   |   |
| Spara förändringar<br>Din information har sparats och ditt konto akt<br>1. Välj organisation | Merhjalp<br>iverats. X<br>Senaattila Demo                |   |
| Spara forändringar<br>Din information har sparats och ditt konto akt<br>1. Välj organisation | Merhjalp iverats. Senaattila Demo                        |   |
| Spara forändringar<br>Din information har sparats och ditt konto akt<br>1. Välj organisation | Merhjalp<br>iverats. X<br>Senaattila Demo                |   |
| Spara förändringar<br>Din information har sparats och ditt konto akt<br>1. Välj organisation | Merhjalp<br>iverats. X<br>Senaattila Demo                |   |
| Spara förändringar<br>Din information har sparats och ditt konto akt<br>1. Välj organisation | Merhjalp<br>iverats.                                     |   |
| Spara förändringar<br>Din information har sparats och ditt konto akt<br>1. Välj organisation | Merhjalp<br>iverats. X<br>Senaattila Demo                |   |

#### **1.2. Registrering med arbetets e-postadress** Sida 5/6

 Innehållet i meddelandet öppnas i skyddad webbläsarvy via länken "Öppna meddelandet"

18

Date: Tue, 25 May 2021 10:51:41 +0300 (EEST) From: <u>iam@senaatti.fi</u> To: <u>mikko.mallikas@virasto.fi</u> Subject: Senaattila: Rekisteröityminen vahvistettu, Registreringen har konfirmerats, Registration completed

SENAATTI

#### Luottamuksellinen / Konfidentiell / Confidential

Aihe / Ämne / Subject

Senaattila: Rekisteröityminen vahvistettu, Registreringen har konfirmerats, Registration completed

#### Avaa viesti / Öppna meddelandet / Open message

Teille on lähetetty luottamuksellinen viesti Senaatti-kiinteistöjen Turvaposti -palvelun kautta. Viestin avaaminen ja siihen vastaaminen tapahtuu yläpuolella olevasta linkistä. Yhteys on suojattu SSL-salauksella. Turvallisuussyistä viestin lukemista on rajoitettu. Viesti voidaan avata ainoastaan yhdellä selaimella samasta ip-osoitteesta ja se voidaan lukea korkeintaan 30 päivän ajan.

Ni har mottagit ett konfidentiellt meddelande via Senatfastigheters Krypterad e-post -tjänst. Meddelandet kan öppnas och besvaras via länken ovan. Förbindelsen är skyddad med SSL-kryptering. Meddelandet är tillgängligt en begränsad tid av säkerhetsskäl och är läsbart i högst 30 dagar. Meddelandet kan enbart öppnas via en webbläsare av samma IP-adress.

A secured message has been sent to you through Senate Properties Secured Email service. The message can be opened and replied to from the link above. The connection is protected with SSL encryption. Reading the message is limited due to security reasons. The message is therefore readable using only one browser from the same ip-address, for 30 days at most.

#### 1.2. Registrering med arbetets e-postadress Sida 6/6

- Användarnamnet är endast för personligt bruk
- Vi rekommenderar att du byter lösenord omedelbart
- Krypterad post kan läsas i 30 dygn.
- Förvara ditt användarnamn och lösenord på ett säkert ställe

19

εναάτι

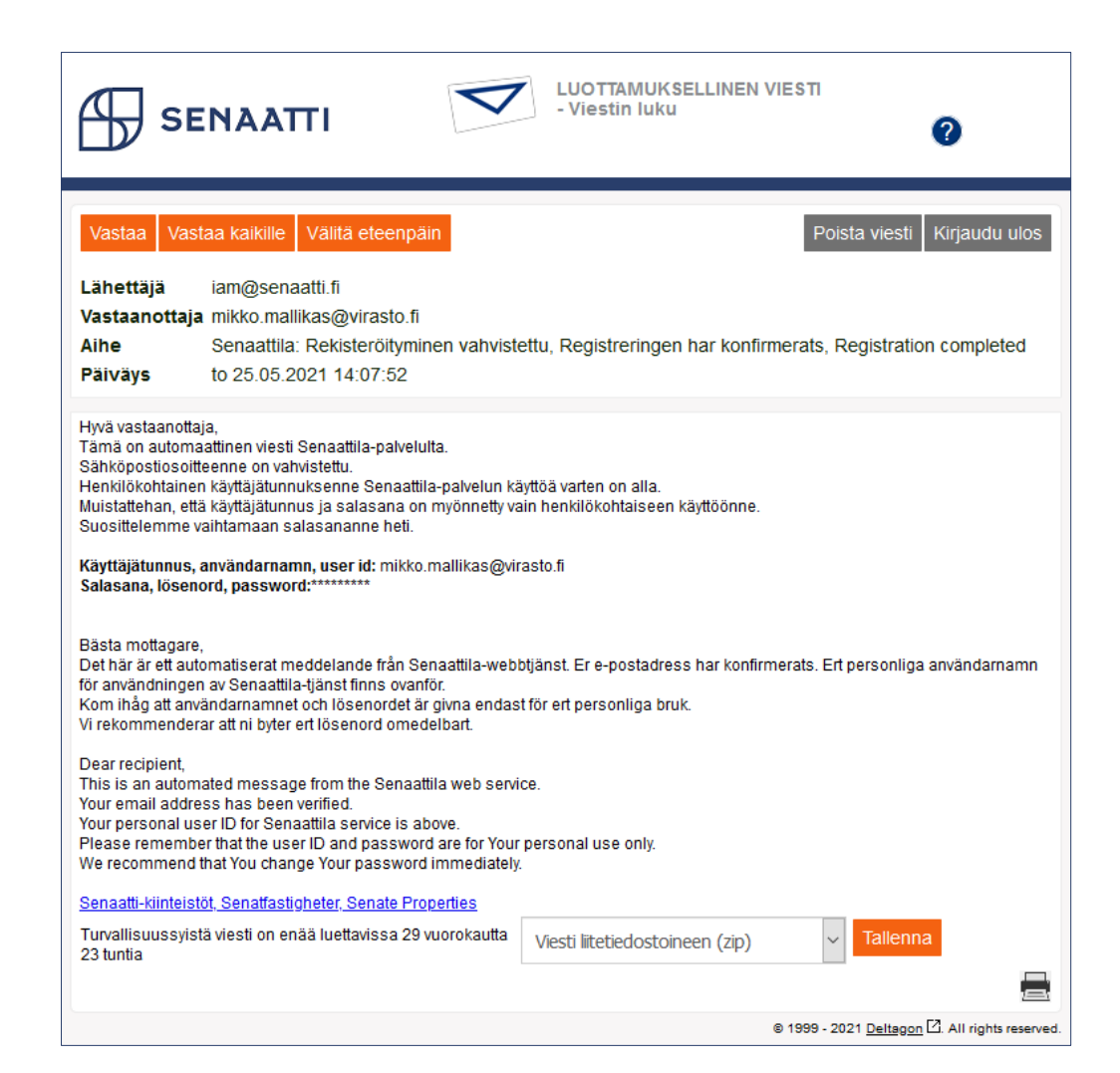

# Behöver du hjälp?

Användarstöd hjälper till i frågor om registrering, inloggning och hantering av egna uppgifter asiointi.senaatti@netum.fi (09) 425 77 800

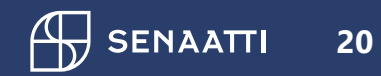

# 2. Inloggning i tjänsten

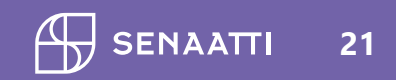

# **2. Inloggning i tjänsten** Sida 1/4

 Välj "Logga in" från startsidan av e-tjänsten

#### 

Gemensamma arbetsmiljöer

JOBBA PÅ SENATFASTIGHETER >

Lokallösningar och lokaltjänster

#### Senatkoncernens e-tjänst

Välkommen till Senatkoncernens e-tjänst! Här kan du logga in på våra elektroniska tjänster, för vilka du har användaruppgifter. Använda Virtu eller e-postalias som du skapat för att logga in på tjänsterna.

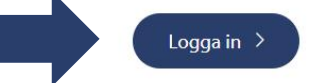

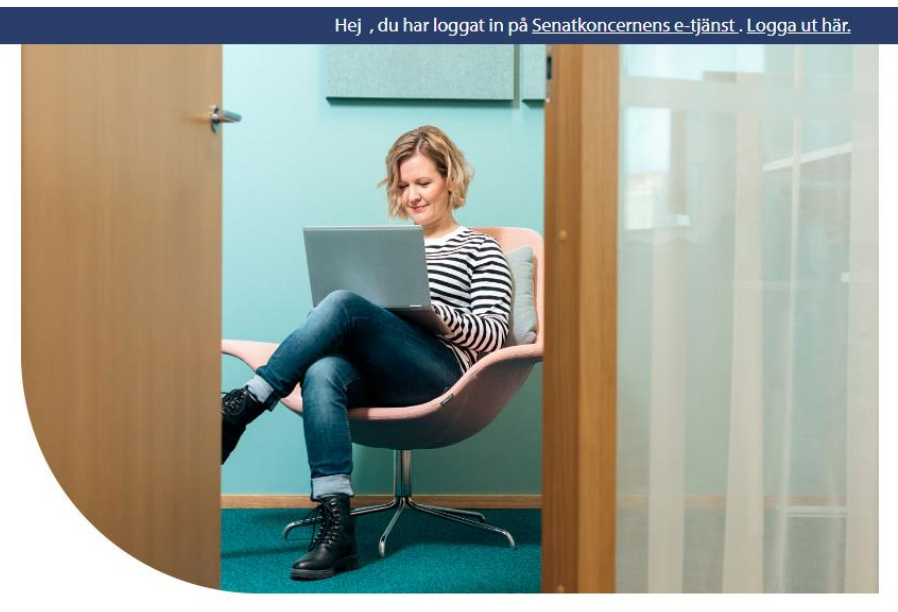

KONTAKT >

Statens fastigheter

AKTUELLT >

FÖRSVARSFASTIGHET

Om oss

EN FI

ΞQ

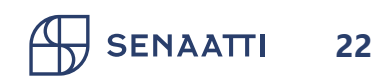

# SENAATTI

θ

Välj

Välj din organisation...

Logga in med Virtu

Logga in med e-post

Användarnamn

Glömde du ditt lösenord?

Lösenord

Logga in

# 2. Inloggning i tjänsten **Sida 2/4**

- Registrerad med Virtu: välj din organisation i menyn och klicka på "Välj", då du dirigeras till din hemorganisations identifieringstjänst för att logga in <u>på samma sätt som i</u> **registreringsstadiet**
- Registrerad med e-post: ange ditt användarnamn och lösenord och tryck på "Logga in"

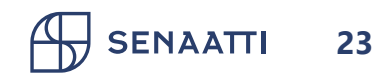

# **2. Inloggning i tjänsten** Sida 3/4

- Här ser du tjänster inom dina användarrättigheter
- Du kan använda alla tjänster i e-tjänst med samma inloggning
- När du är inloggad kan du också röra dig på vår övriga webbplats
- Från det mörkblå övre fältet kommer du alltid tillbaka till e-tjänsten och kan logga ut. Om du inte loggar ut själv avbryts sessionen om två timmar.

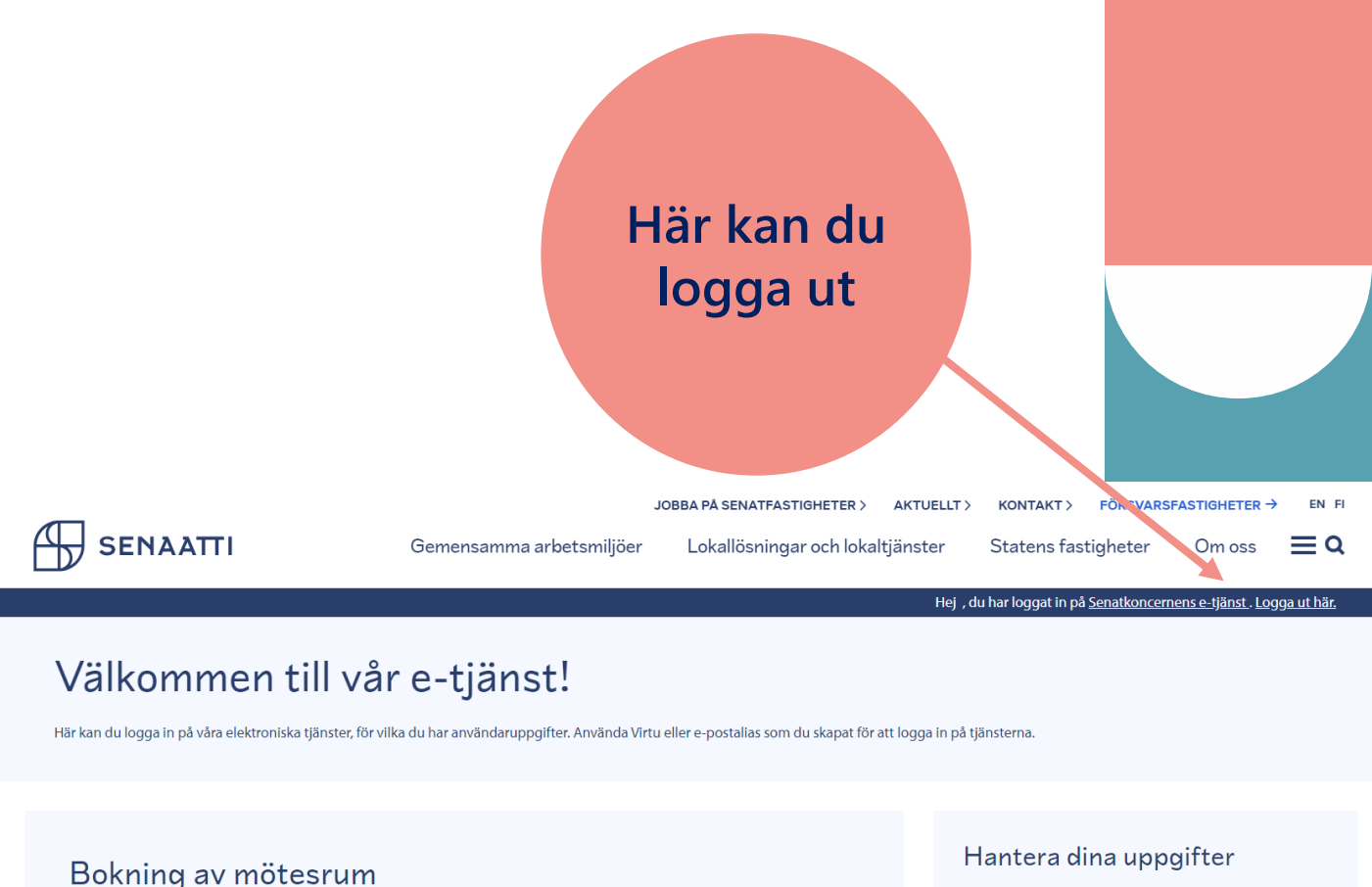

Boka mötesrum och catering i lokaler som förvaltas av Senatfastigheter.

Logga in 🗦

Logga in >

Begäran om service

Rapportera brister eller fel som rör lokalerna.

- > <u>Uppdatera dina egna uppgifter</u>
- > <u>Uppdatera organisationens uppgifter</u>
- > <u>Byta lösenord</u>
- > Koppla av en Virtu-kod till e-postalias

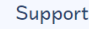

Om du har problem i inloggningen, kontakta: <u>asiointi.senaatti@netum.fi</u> (09) 425 77 800

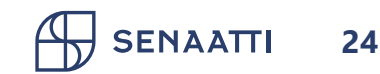

# **2. Inloggning i tjänsten** Sida 4/4

• Du hänvisas till den valda tjänsten, t.ex. Servicebegäran.

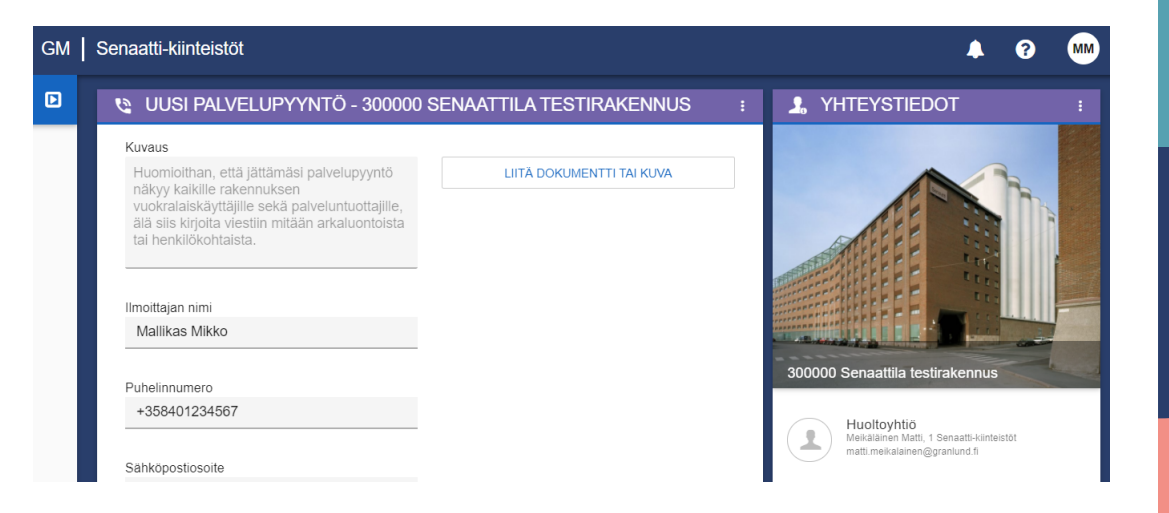

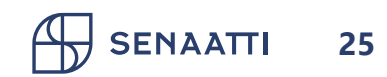

# Behöver du hjälp?

Användarstöd hjälper till i frågor om registrering, inloggning och hantering av egna uppgifter asiointi.senaatti@netum.fi (09) 425 77 800

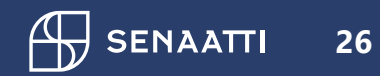

# 3. Hantering av egna uppgifter

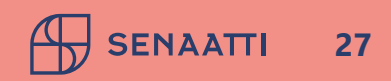

# **2. Hantering av egna uppgifter** Sida 1/10

- Du kan hantera dina egna uppgifter vid punkten "Hantera dina uppgifter" på e-tjänst
- Med länken "Uppdatera dina egna uppgifter" kan du ändra uppgift om namn och telefonnummer, och om du vill kan du också ta bort din kod
- Länken "Uppdatera organisationens uppgifter" visar organisationer av vilka du kan välja en eller flera. Utifrån på ditt val ser du främst information om denna organisation i tjänsterna

#### Hantera dina uppgifter

> <u>Uppdatera dina egna uppgifter</u>

> <u>Uppdatera organisationens uppgifter</u>

> Byta lösenord

> Koppla av en Virtu-kod till e-postalias

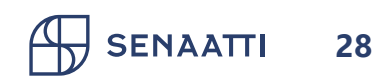

# **2. Hantering av egna uppgifter** Sida 2/10 - Byte av lösenord

- Byte av lösenord kräver en fungerande e-postadress
- Samma funktion finns också i inloggningssidans länk "Glömde du ditt lösenord?"

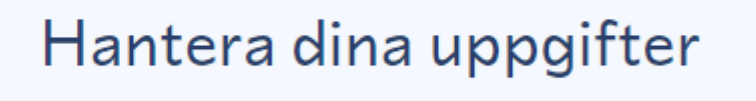

> Uppdatera dina egna uppgifter

> <u>Uppdatera organisationens uppgifter</u>

> <u>Byta lösenord</u>

> Koppla av en Virtu-kod till e-p

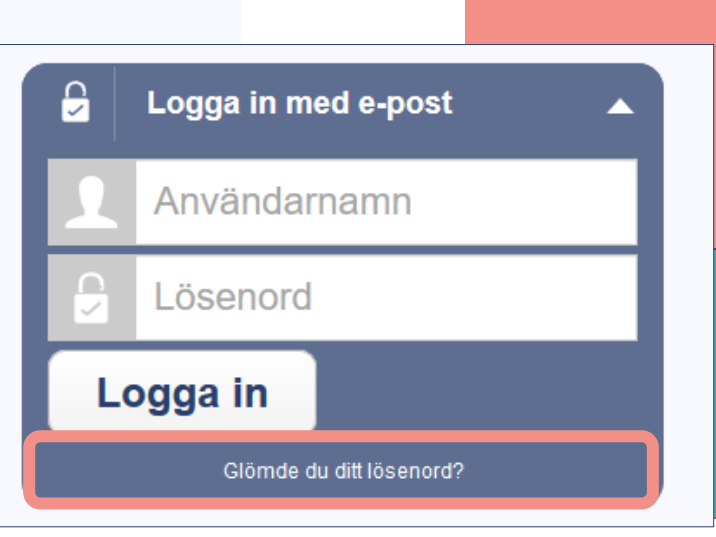

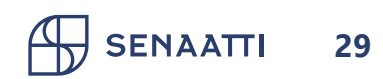

#### 2. Hantering av egna uppgifter Sida 3/10 - Byte av lösenord

- Ange din e-postadress i fältet "Användarnamn"
- Ange i fältet "Captcha" tecknen som visas ovanför det
  - Om du inte kan tolka tecknen som visas i bilden klickar du på bilden för att skapa en ny teckensträng
- Välj "Nästa"

| Användarnamn        |                                                                                      |  |  |  |
|---------------------|--------------------------------------------------------------------------------------|--|--|--|
| Val av användarnamn | Mer hjälp                                                                            |  |  |  |
| Användarnamn        | mikko.mallikas@virasto.fi                                                            |  |  |  |
|                     | <b>b226</b> n                                                                        |  |  |  |
| Captcha             | b226n                                                                                |  |  |  |
|                     | Skriv av tecknen i bilden ovan. Kan du inte tyda<br>bilden? Klicka för att få en ny. |  |  |  |
|                     | <ul> <li>Återställ med hjälp av din<br/>e-postadress</li> </ul>                      |  |  |  |
| Återställningsmetod | Ange e-postadress som är kopplad ti<br>kontot                                        |  |  |  |
|                     | E-postadress:                                                                        |  |  |  |
| Föregående Nästa    | Klart Avbryt                                                                         |  |  |  |

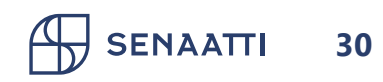

#### 2. Hantering av egna uppgifter Sida 4/10 - Byte av lösenord

 Slutför återställningen av lösenordet enligt anvisningarna i meddelandet som skickats till din e-post

Date: Tue, 25 May 2021 11:51:41 +0300 (EEST) From: <u>iam@senaatti.fi</u> To: <u>mikko.mallikas@virasto.fi</u> Subject: Senaattila: Unohtuneen salasanan resetointi, Återställande av lösenord, Requested password reset

Suorita Senaattilan käyttäjätunnuksen mikko.mallikas@virasto.fi salasanan resetointi loppuun painamalla alla olevaa linkkiä:

#### Unohtuneen salasanan resetointi

Jos linkin avaaminen ei onnistu, kopioi osoite ja liitä se internetselaimesi osoitekenttään.

Slutför återställandet av lösenordet för Senaattila användarkontot med användarnamnet <u>mikko.mallikas@virasto.fi</u> genom att följa länken nedantill:

#### <u>Återställande av lösenord</u>

Om länken inte fungerar som sådan, kopiera adressen och lägg in den i adressfältet på din webbläsare.

To finalize the password reset for your Senaattila account mikko.mallikas@virasto.fi please click the link below:

#### Requested password reset

If clicking the link doesn't work, please copy the URL and paste it to the address bar in your browser instead.

Senaatti-kiinteistöt, Senatfastigheter, Senate Properties

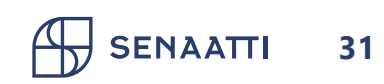

#### **2. Hantering av egna uppgifter** Sida 5/10 - Byte av lösenord

- Ange ett nytt lösenord. Minimal längd för lösenord är åtta tecken.
- Klicka på "Klart"

| Återställning av lösenord                   |                   |  |  |  |
|---------------------------------------------|-------------------|--|--|--|
|                                             | Lösenord          |  |  |  |
| Byte av lösenord                            | Mer hjälp         |  |  |  |
| Nytt lösenord                               | •••••             |  |  |  |
| Skriv det nya<br>lösenordet en<br>gång till | •••••             |  |  |  |
| Föregående                                  | ästa Klart Avbryt |  |  |  |

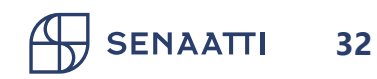

# 2. Hantering av egna uppgifter Sida 6/10 - Koppling av Virtu-kod till e-postalias

 Via länken "Koppla av en Virtukod till e-postalias" kan du också lägga till möjligheten att logga in i ett befintligt e-postalias även med Virtu

Hantera dina uppgifter

- > <u>Uppdatera dina egna uppgifter</u>
- > <u>Uppdatera organisationens uppgifter</u>

> Byta lösenord

> Koppla av en Virtu-kod till e-postalias

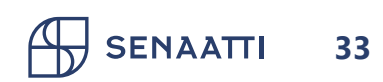

# **2. Hantering av egna uppgifter** Sida 7/10 - Koppling av Virtu-kod till e-postalias

- Logga först in med det e-post-alias som du vill ansluta Virtu-koden till
- Ange användarnamn och lösenord
- Klicka på "Logga in"

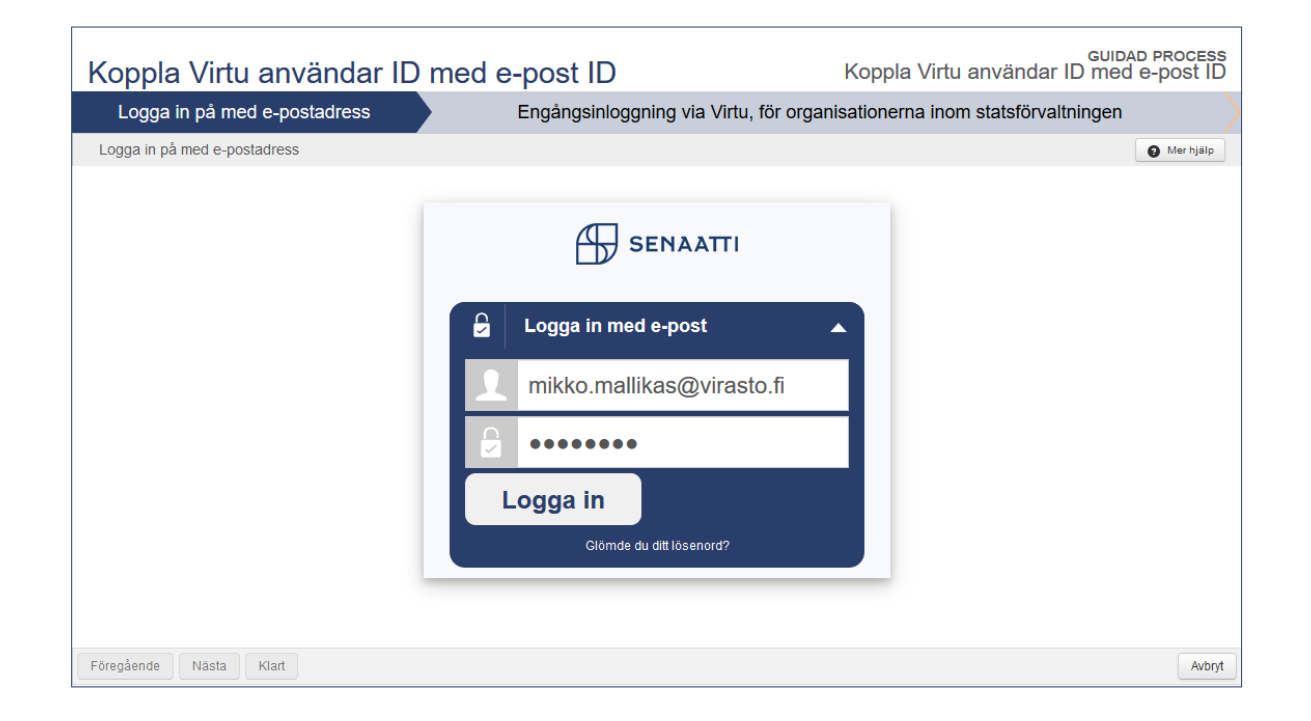

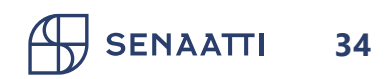

# **2. Hantering av egna uppgifter** Sida 8/10 - Koppling av Virtu-kod till e-postalias

 Välj din Virtuhemorganisation i rullgardinsmenyn och klicka sedan på Välj

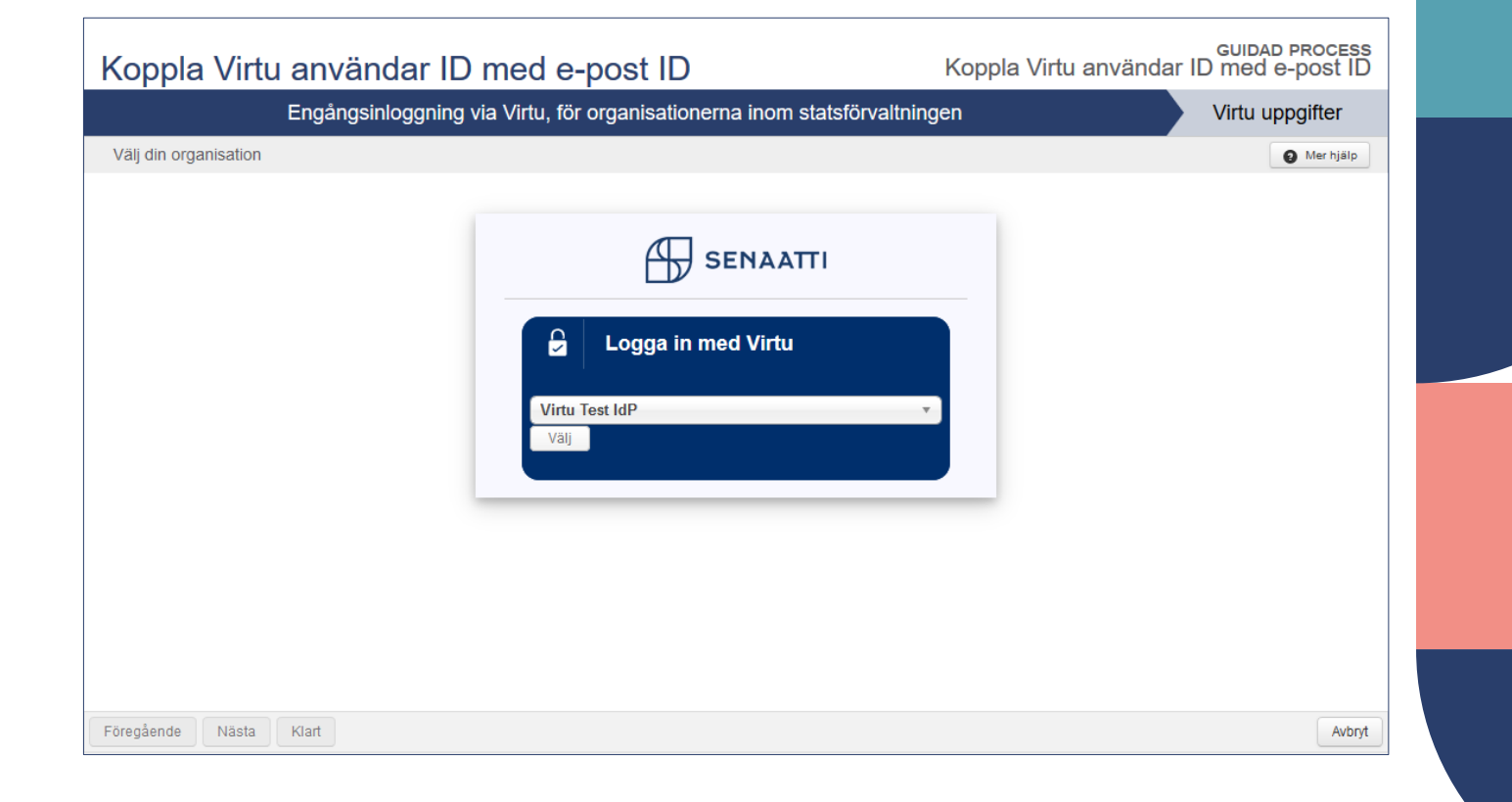

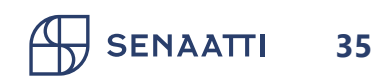

# 2. Hantering av egna uppgifter Sida 9/10 - Koppling av Virtu-kod till e-postalias

- Du hänvisas att identifiera dig i din hemorganisations identifieringstjänst
- Obs. Du måste vara ansluten till din hemorganisations identifieringstjänst, t.ex. via organisationens kontorsnätverk eller VPN-anslutning
- Om du redan är inloggad i hemorganisationens nätverk behöver du inte identifiera dig separat, utan du hoppar över det här steget och loggar in direkt i tjänsten

#### 🔒 VIRTU

#### Test IdP

Login to Senaatti-kiinteistöt IAM

#### Username

vvirkamies

#### Password

.....

Don't Remember Login

Clear prior granting of permission for release of your information to this service.

Login

#### Den här bilden är ett exempel på en organisations identifieringstjänst

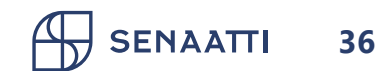

# **2. Hantering av egna uppgifter** Sida 10/10 - Koppling av Virtu-kod till e-postalias

- Bekräfta koppling av Virtu-kod till epostalias genom att klicka "Klar"
- Du får en bekräftelse på att Virtukoden kopplats till e-postalias
- Nu kan du logga in i tjänsten Senaattila antingen med Virtu eller ett e-postalias
- Välj "Stäng"

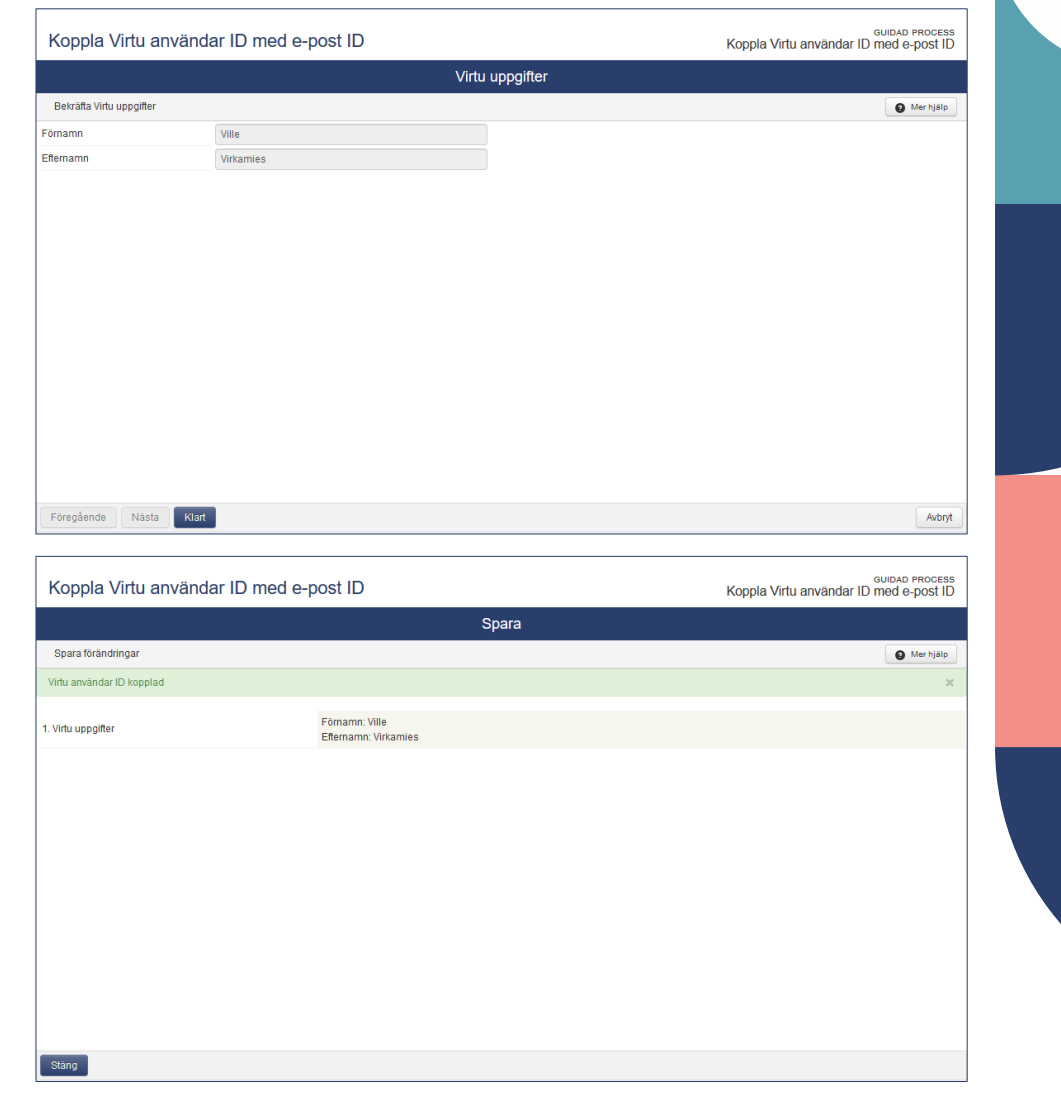

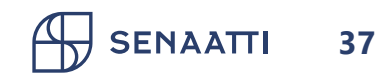

# Behöver du hjälp?

Användarstöd hjälper till i frågor om registrering, inloggning och hantering av egna uppgifter asiointi.senaatti@netum.fi (09) 425 77 800

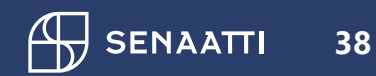

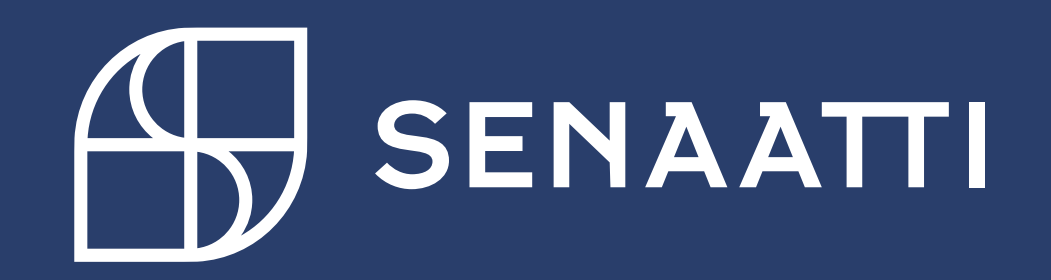